# mind x

# User manual

©AND Solutions ©mindox. All Rights Reserved.

# What is mindox?

# mind x

mindox is an intelligent document processing (IDP) software designed to streamline document handling within the financial industry. By automating document processing, validation, and analysis, mindox improves efficiency and accuracy, making it a powerful tool for managing various financial documents.

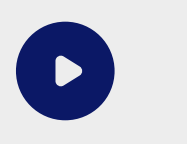

#### **Introduction Video**

Watch this short *introduction video* to learn more about mindox and how it can help you.

# What Can mindox Do?

- **Process Documents:** Efficiently handle various document types with automated processing.
- Validation: Ensure the integrity and accuracy of documents through various validation processes.
  - Threshold Validation: Validate documents against predefined confidence score thresholds.
  - Field Type Validation: Verify the data type of document fields, such as amounts, numbers, currencies, and dates.
  - Other Validation: Perform additional custom validations tailored to specific needs.
- **Correction:** Automatically correct common errors in documents to improve accuracy.
- **Review & Edit:** Facilitate manual review and editing to ensure data accuracy and completeness.
- Analyze: Extract valuable insights from processed documents through comprehensive analysis.

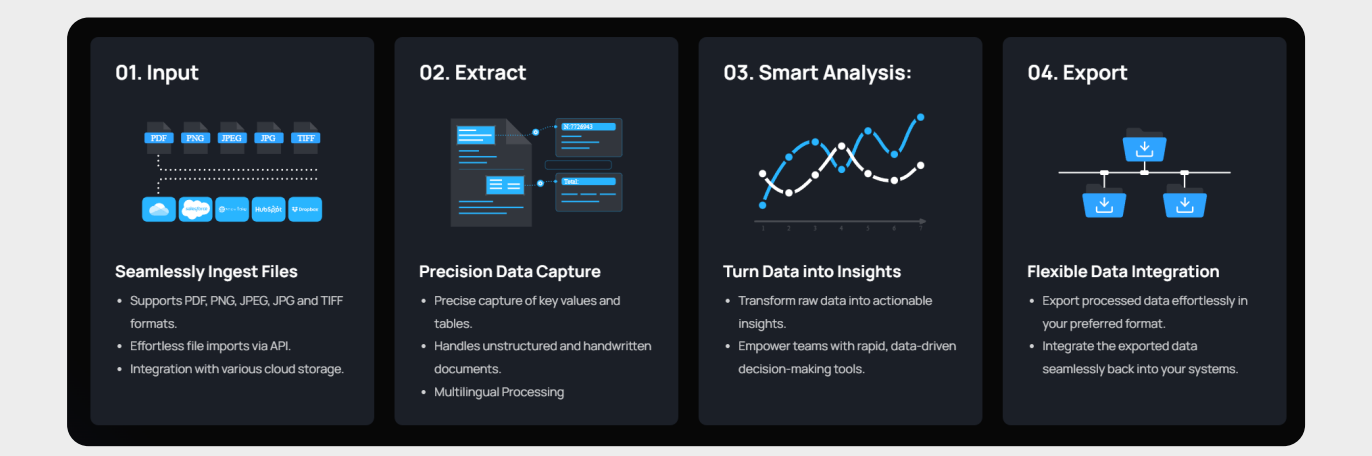

## Supporting Document Types

#### MINDOX CURRENTLY SUPPORTS THE FOLLOWING DOCUMENT TYPES

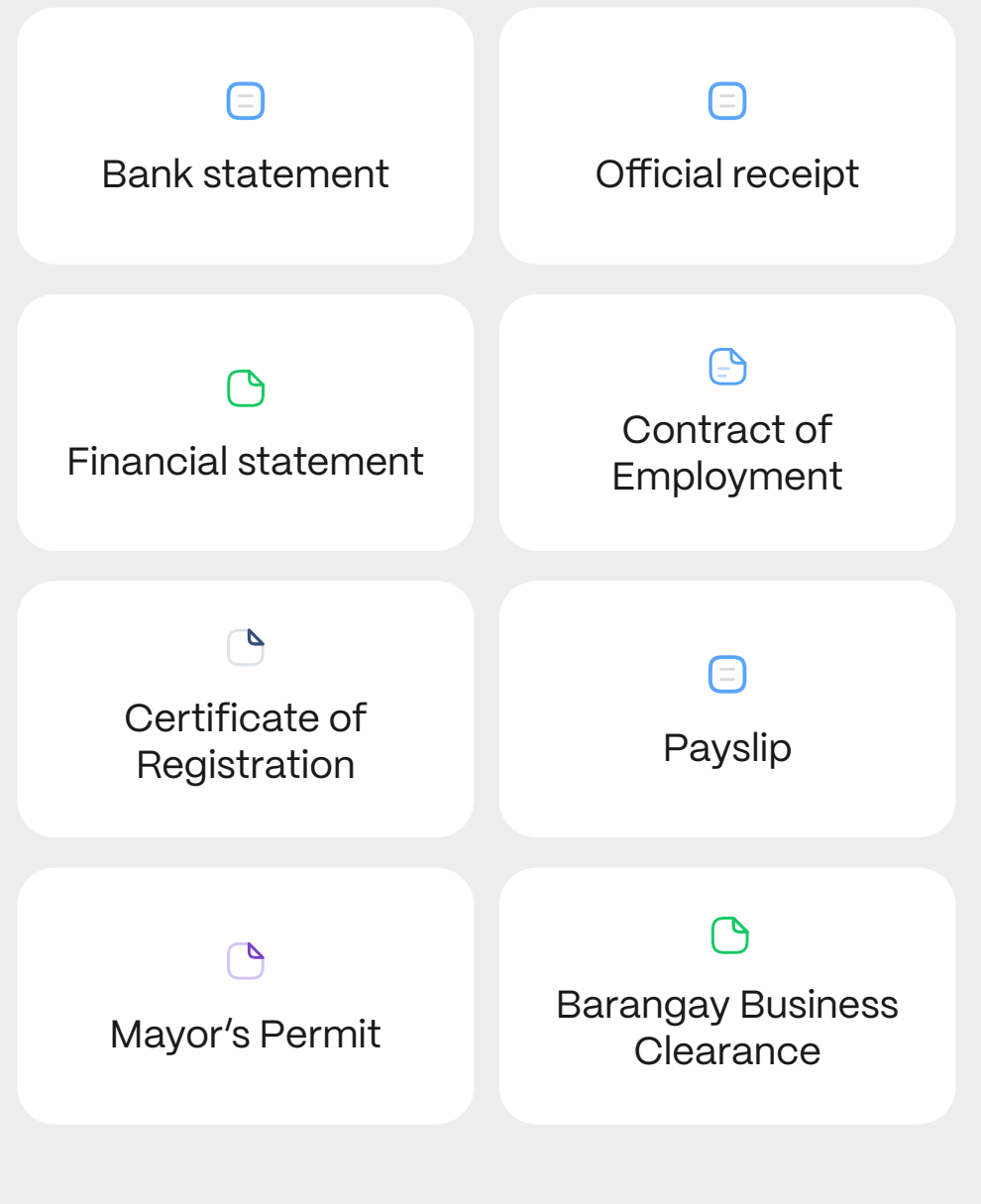

\*Any type of document can be trained \*\*Able to cross-validate across documents

Follow these simple steps to start using mindox and process your documents in just a few minutes

#### Step 1

### **Create a submission**

- 1. Log in to mindox and navigate to the "Submission" menu.
- 2. Click "Create Submission" to start.
- 3. Enter customer information on the customer information page.

| 01                        | 02                                                  | 03                        |
|---------------------------|-----------------------------------------------------|---------------------------|
| mindex                    | Create submission                                   | n<br>Customer information |
| oo Dashboard              | Submission date     Completed date                  | Customer type *           |
| + Submission              | SES STATUS SUBMISSION DATE Pending 2024-09-04 16:10 | Customer name *           |
| 🛱 Build your IDP          | Pending 2024-09-04 16:09                            | Client ID<br>Optional     |
| Create new project (BETA) | Pending 2024-09-04 15:08                            | Create                    |
|                           | Pending 2024-09-04 15:08                            |                           |

Follow these simple steps to start using mindox and process your documents in just a few minutes

#### Step 2 Import Documents

- 1. Select the document type from our list of pre-trained document types.
- 2. Upload your files using one of the following methods:
  - Browse: Select files from your device or Google Drive.
  - Drag and Drop: Drag files directly into the upload area.
- 3. Click "Continue" to begin the extraction process.

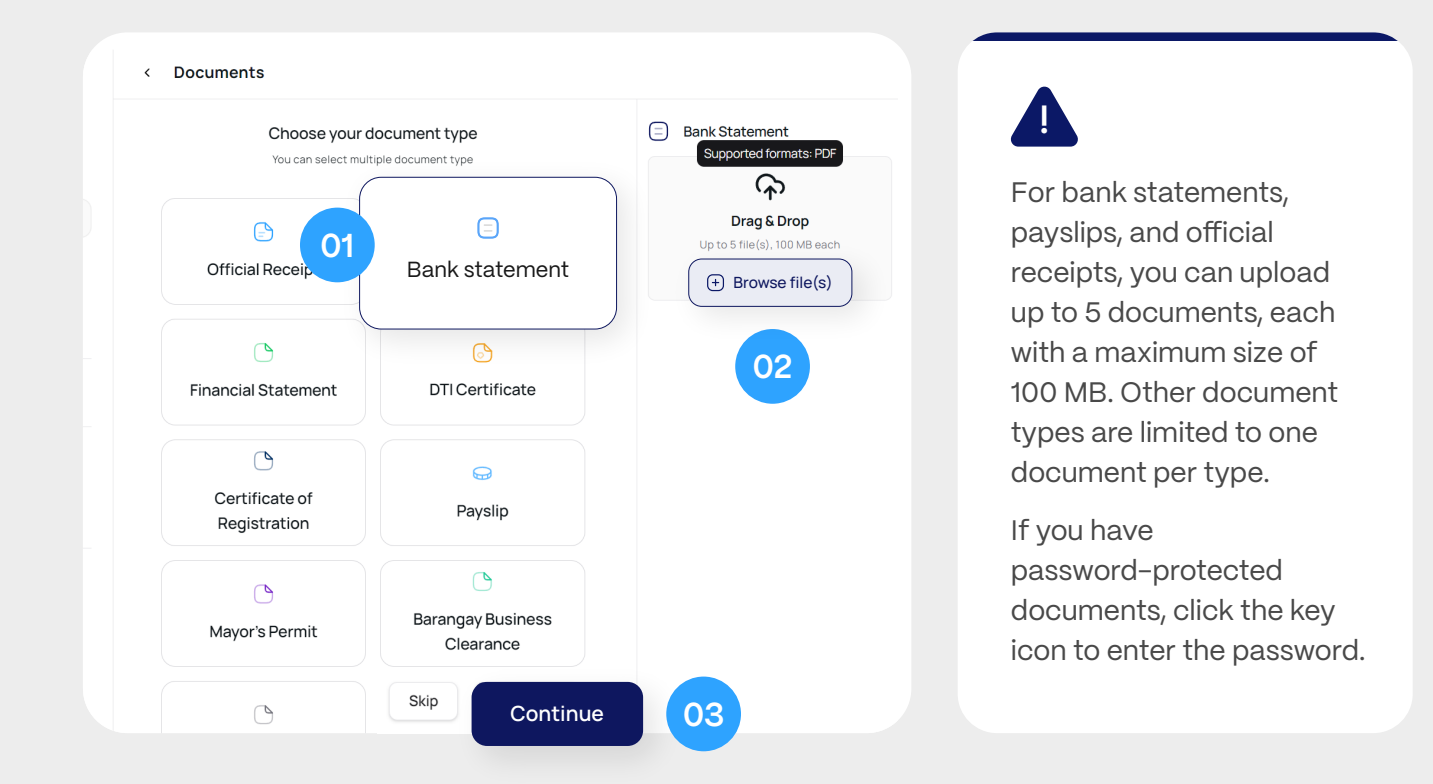

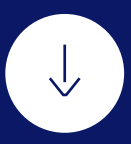

#### Step 3

### **Review Document Extraction**

- 1. Once processing is complete, the status will change from "In Progress" to "In Review" or "Approved."
- 2. Document statuses explained:
  - In Progress: mindox is processing the document.
  - In Review: Document extraction is ready for review.
  - Approved: The document is approved manually or auto-approved if no issues are found.
  - **Rejected:** The document is rejected during the review stage.
  - Failed: mindox could not identify at least one field from the document.

| Ibmission ID                                                          | Customer Name      | Customer Type     | Submission Date  |
|-----------------------------------------------------------------------|--------------------|-------------------|------------------|
| 4038e1590046e6b                                                       | enter_name         | Organization      | 2024-09-04 16:10 |
| umber of Documents                                                    | Pages of Documents | Submission status | Completed Date   |
|                                                                       | 19                 | Pending           | -                |
| ocuments                                                              |                    |                   | + Add document   |
| <ul> <li>Bank Statement</li> <li>In progress</li> <li>In r</li> </ul> | eview Ø Approved   | Rejected S Failed |                  |
|                                                                       |                    | 0 0               |                  |

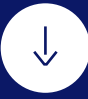

#### Step 4

## **Check Validation Error**

- 1. mindox will show the number of invalid balances in the transaction. You can scroll to each invalid balance manually or enter the row number to jump directly to it.
- 2. If only one row has a validation error, double-click the cell in that row to edit the value and press Enter to fix it.
- 3. If validation errors occur in multiple rows, compare the original bank statement of the screen and check any missing rows.

| ransa | action table |          |          |           |                 |          | DEBIT AMOUNT | CREDIT AMOUNT | BALANCE |
|-------|--------------|----------|----------|-----------|-----------------|----------|--------------|---------------|---------|
|       |              |          |          |           |                 |          |              |               |         |
|       | * Date       | Debit    | Credit   | * Balance | Description     |          |              | 98.00         | 7,780.  |
| - 1   |              |          |          |           |                 | E STARE  | E P          | 600.00        | 8,780.  |
| 163   | 2024-04-10   | No data  | 98.00    | 7,780,72  | O ELINK PAYN    |          | 25.00        |               | 8,755.  |
|       |              |          |          |           |                 |          | 25.00        |               | 8,730.  |
| 164   | 2024-04-10   | No data  | 400.00   | 8,180.72  | 4348 ELINK PAYN |          | 550.00       |               | 8,180.  |
| 165   | 2026-06-10   | No data  | 600.00   | 9 790 70  | ELIND TRANSFER  | 9337911  | 5 600.00     |               | 7,580.  |
| 100   | 2024-04-10   | Nouata   | 000.00   | 0,700.72  | FOND TRANSFER   |          | 25.00        |               | 1,955.  |
| 166   | 2024-04-10   | 25.00    | No data  | 8.755.72  | INSTAPAY TRAN   | 59337911 | 600.00       |               | 1,355.  |
|       |              |          |          |           |                 |          | 1,000.00     |               | 355.    |
| 167   | 2024-04-10   | 25.00    | No data  | 8,730.72  | INSTAPAY TRAN   |          |              | 5,000.00      | 5,355.  |
|       |              |          |          |           |                 |          |              | 9,000.00      | 14,355. |
| 168   | 2024-04-10   | 550.00   | No data  | 8,180.72  | INSTAPAY TRAN   |          | 637.00       |               | 13,718. |
|       |              |          |          |           |                 |          | 25.00        |               | 13,693. |
| 169   | 2024-04-10   | 600.00   | No data  | 7,580.72  | FUND TRANSFEF   |          | 5,050.00     | 9 000 00      | 8,643.  |
|       |              |          |          |           |                 |          |              | 14.000.00     | 31.643. |
| 170   | 2024-04-10   | 5,600.00 | No data  | 1,980.72  | INSTAPAY TRAN:  |          | 18.00        |               | 31,625. |
| 171   | 2024-04-11   | 25.00    | No data  | 1.055.72  |                 |          | 1,000.00     | 1             | 30,625. |
| ./ 1  | 2024-04-11   | 23.00    | Nouata   | 1,900.72  | INSTAPAT TRAN   |          | 2,000.00     |               | 28,625. |
| 172   | 2024-04-11   | 600.00   | No data  | 1.355.72  | FUND TRANSFE    |          | 25.00        |               | 28,600. |
|       |              |          |          |           |                 |          | 25.00        |               | 28,575. |
| 173   | 2024-04-11   | 1,000.00 | No data  | 355.72    | INSTAPAY TRAN   |          | 25.00        |               | 28,550. |
|       |              |          |          |           |                 |          | 25.00        |               | 28,525. |
| 174   | 2024-04-12   | No data  | 5,000.00 | 5,355.72  | 4348 ELINK PAYN |          | 304.00       |               | 28,196. |
|       |              |          |          |           |                 |          | 500.00       |               | 27,696. |
| 175   | 2024-04-12   | No data  | 9,000.00 | 14,355.72 | 4348 ELINK PAYN |          | 500.00       | 1             | 27,196. |
|       |              |          |          |           |                 |          | 795.00       | 1             | 26,401. |
|       |              |          |          |           |                 |          | 1,800.00     |               | 24,601. |
|       |              |          |          |           |                 |          | 0 000 00     |               |         |

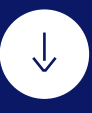

#### Validation Error and Cell Editing

• If transaction rows are incompletely recognized in mindox, you can manually add the unrecognized rows one by one or delete them.

| 163 2024-04-10                       |         |        |          |                      | 221     |
|--------------------------------------|---------|--------|----------|----------------------|---------|
|                                      | lo data | 400.00 | 8,180.72 | 4348 ELINK PAYMENT   | 221     |
| <ul> <li>Insert row above</li> </ul> | o data  |        | 8,780.72 | FUND TRANSFER        | 221     |
| ✓ Insert row below                   | 5.00    |        | 8,755.72 | INSTAPAY TRANSFER FI |         |
| × Delete this row                    | 5.00    |        | 8,730.72 | INSTAPAY TRANSFER FE |         |
| 168 2024-04-10                       | 550.00  |        |          | INSTAPAY TRANSFER    | No data |

- When adding a new row, mandatory fields will be marked with a warning icon. Carefully fill in each field until the warning disappears.
- If the date field is entered incorrectly, a warning message will appear, and the cell will be highlighted with a red border.

|    |             | _          |            | 11/6<br>11/6<br>11/7<br>11/7<br>11/7<br>11/7 | /2023 ::*****<br>/2023 ::*****1<br>/2023 ::*****1<br>3/2023 ::*****1<br>8/2023 ::*****2/<br>/8/2023 ::*****2/ | 1.33         Recognized data           .33         ******213,800.00           1,333.33         ******213,800.00           2,464.50         ******25,000.00 | ****P10,517.29<br>*****P10,517.29<br>*****P7.703.96<br>************************************ | ICC<br>CD<br>ICC<br>ICC<br>ICC<br>CD |
|----|-------------|------------|------------|----------------------------------------------|----------------------------------------------------------------------------------------------------|----------------------------------------------------------------------------------------------------|---------------------------------------------------------------------------------------------|--------------------------------------|
| 19 | (j) Mandato | ory field  | 213,800.00 | 22,150,396,210,170.63                        | No data                                                                                                    | No data                                                                                                    | ****P19,555.79                                                                              | ICC                                  |
| 20 | Enterda 🚺   | No data    | No data    | No data 🚺                                    | No data                                                                                                    | No data                                                                                                    | BALLEN CONTRACTOR OF THE OWNER                                                              |                                      |
| 21 | 2023-11-08  | 202,464.50 | No data    | 7,706.13                                     | No data                                                                                                    | No data                                                                                                    |                                                                                             |                                      |

• Once a row is successfully saved, the cells in that row will be highlighted with a green border.

| 19 | 2023-11-08 | No data    | 213,800.00 | 221,503.96 | No data | No data |                      |
|----|------------|------------|------------|------------|---------|---------|----------------------|
| 20 | 2023-11-08 | 11,333.33  | No data    | 210,170.63 | No data | No data | + Added & edited row |
| 21 | 2023-11-08 | 202,464.50 | No data    | 7,706.13   | No data | No data |                      |

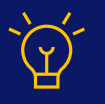

What happens if the validation error is not fixed? It is possible to approve the submission regardless of the validation error. We will simply inform you before you proceed.

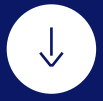

#### Step 5

## See Analysis

 After approving the document extraction, view the analysis from the submission detail.

| mindex                   |                     |                    |                   |                  |
|--------------------------|---------------------|--------------------|-------------------|------------------|
|                          | Submission ID       | Customer Name      | Customer Type     | Submission Date  |
| Dashboard                | 5a09358c1fe5471cb   | allbalancecheck    | Organization      | 2024-09-03 15:15 |
| +) Submission            | Number of Documents | Pages of Documents | Submission status | Completed Date   |
|                          | 1                   | 10                 | Completed         | -                |
| Build your IDP           | Deserves            |                    |                   |                  |
| Create new project (874) | Documents           |                    |                   |                  |
|                          | Bank Statement      |                    |                   |                  |
| Documentation            |                     |                    |                   |                  |
|                          | O In progress       | Approved U         | Rejected S Failed |                  |
| S∰ Add-On                |                     |                    | 0                 |                  |
| Activity log             | Azelusia @ mu       |                    |                   |                  |
|                          | Anarysis @ snow     |                    |                   |                  |
|                          |                     |                    |                   |                  |

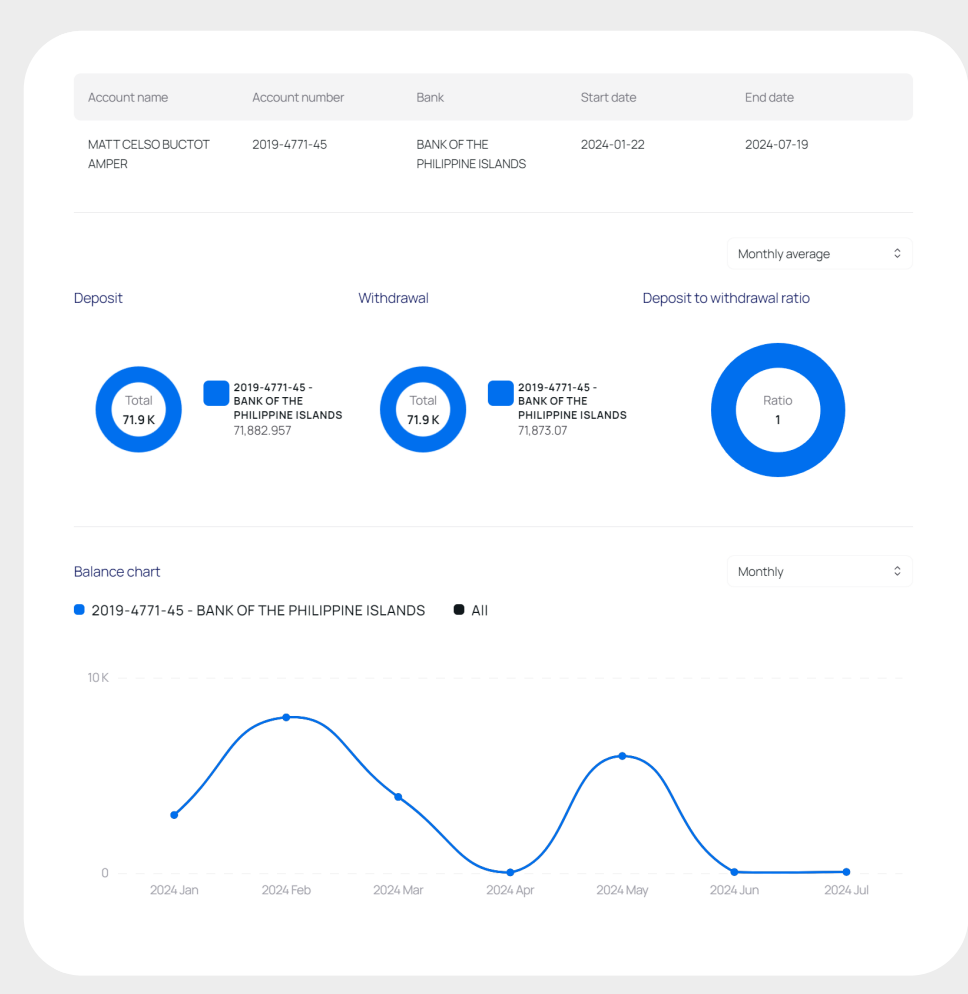

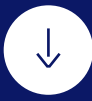

#### Step 6

## **Export Extraction and Analysis**

- 1. Export the results in your preferred format: •--->
- Extraction Results: JSON and Excel

| < ADB (WITH Approved                                        |                                |           |            |
|-------------------------------------------------------------|--------------------------------|-----------|------------|
| Extracted data 🛃 Download                                   |                                |           |            |
| Account information                                         |                                | Q. Search |            |
| Account name                                                | Account number                 |           |            |
| MATT CELSO BUCTOT AMPER                                     | 2019-4771-45                   | $\odot$   |            |
| Account holder address                                      | Bank name                      |           |            |
| PUROK 2 ZONE 10 UPPER CARMEN CAGAYAN DE ORO CITY MISAM 9000 | BANK OF THE PHILIPPINE ISLANDS | $\odot$   |            |
| Account currency                                            | Begining balance               | •>        | EXCEL JSON |
| PHP                                                         | 23.79                          |           |            |
| Ending balance                                              | Begining date                  |           |            |
| 8311                                                        | 2024-01-22                     |           |            |
| Ending date                                                 |                                |           |            |
| 2024-07-19                                                  |                                |           |            |
|                                                             |                                |           |            |
|                                                             |                                |           |            |

• Analysis Results: Excel, PDF, and JSON

| ank Statement |           |            |            |          |    | Download Analy | /sis          |         |
|---------------|-----------|------------|------------|----------|----|----------------|---------------|---------|
| n progress    | In review | O Approved | C Rejected | S Failed | •> | 📕 XLS          | 🔡 XLS (Brief) | PDF PDF |
|               | U         |            | U          | U        |    |                | Spreadcheat   |         |

#### Step 6

## **Complete Submission**

- 1. To add more documents, click "Add Document" in your submission detail.
- 2. Finalize the submission by clicking "Complete Submission" once all stages are completed.

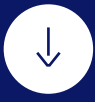

### Step 7 Complete Submission

1. To add more documents, click "Add Document" in your submission detail.

| Submission ID       | Customer Name      | Customer Type     | Submission Date |
|---------------------|--------------------|-------------------|-----------------|
| 6fa23336f43d4c88b 🗅 | 12                 | Organization      | 2024-09-1216:05 |
| Number of Documents | Pages of Documents | Submission status | Completed Date  |
| 2                   | 2                  | Pending           | -               |

2. Finalize the submission by clicking "Complete Submission" once all stages are completed.

| JAME<br>MUST | R IAN ANGADOL<br>"APHA | 2449-2949-07   | BANK OF THE<br>PHILIPPINE ISLANDS | 2024-05-02 | 2024-07-15 |  |
|--------------|------------------------|----------------|-----------------------------------|------------|------------|--|
| Ассон        | unt name               | Account number | Bank                              | Start date | End date   |  |

# Validation Features

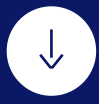

mindox provides comprehensive validation features to ensure the accuracy and reliability of your documents:

#### **Treshold Validation**

- O High Confidence: Data with confidence scores above the ideal threshold.
- Moderate Confidence: Data with scores between the minimum and ideal thresholds; may require review.
- ① Low Confidence: Data below the minimum threshold, flagged for review.

#### **Field Type Validation**

mindox verifies the data type of each field within a document to prevent errors:

- Numeric Values: Checks for correct numerical format.
- Currency Format: Ensures standard currency formatting.
- Date Format: Validates correct date and date range formats.

#### **Custom Validations**

mindox allows for creating custom validation rules tailored to specific document types and requirements, ensuring specialized documents are accurately processed.

# Dashboard Overview

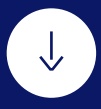

mindox allows for creating custom validation rules tailored to specific document types and requirements, ensuring specialized documents are accurately processed.

#### Main Dashboard

Provides insights into your organization's document processing volumes on a weekly, monthly, and quarterly basis, including:

- Total submissions created.
- Total processed documents and their types.
- · Page volume and average processing time.

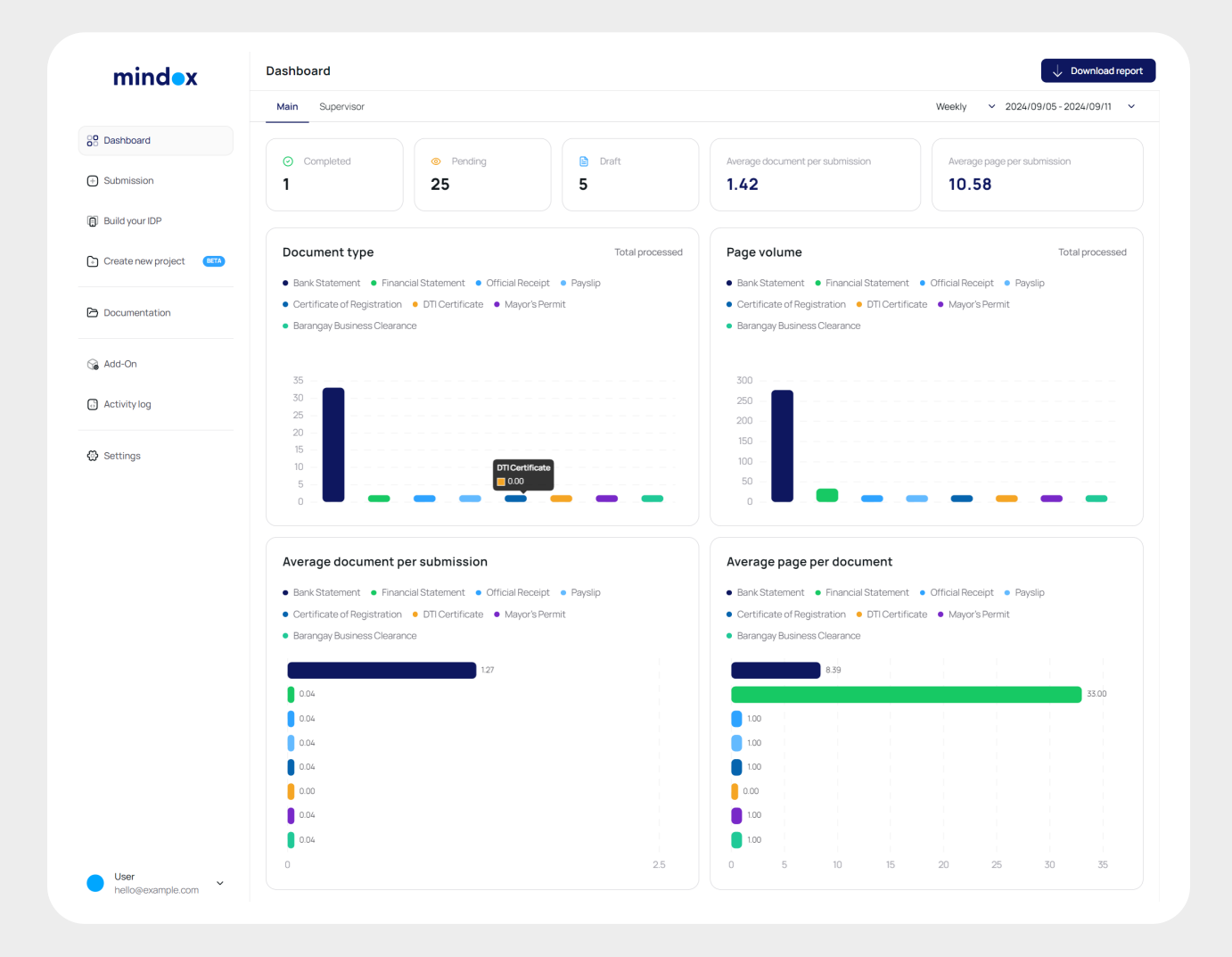

# **Configuring Document Processor Settings**

#### Supervisor Dashboard

Displays usage metrics for users or branches within your organization. Customize your document extraction and review rules:

- 1. Select the document type to view default extraction fields.
- 2. Hide or unhide fields as needed.
- 3. Modify extraction rules, including data types, default values, field requirements, thresholds, and validations.

|                    | Settings                                   |                       |                  |                                                     |                                |        |
|--------------------|--------------------------------------------|-----------------------|------------------|-----------------------------------------------------|--------------------------------|--------|
|                    | Account settings Document processor config |                       |                  |                                                     |                                |        |
| B Dashboard        | Choose a document type                     |                       |                  |                                                     |                                |        |
| Submission         | 🗐 Bank Statement 🕒 Official Receipt        | C Financial Statement | DTI Certificate  | Certificate of Registration                         | 😔 Payslip                      |        |
| Build your IDP     | 🕐 Mayor's Permit 🕐 Barangay Business G     | Clearance Governmen   | t ID             |                                                     |                                |        |
| Create new project |                                            | 03                    |                  |                                                     |                                |        |
| Documentation      | Default fields list                        |                       |                  |                                                     |                                |        |
|                    | Account name                               | 🖉 Edit 💿 Hide         | Account number   |                                                     | 🖉 Edit 💿 Hide                  |        |
| G Add-On           | Account holder address                     | 🖉 Edit 🔹 Hide         | Bank name        |                                                     | 🖉 Edit 💿 Hide                  |        |
| a Act 01           | Account currency                           | Hide                  | Begining balance |                                                     | 🖉 Edit 💿 Hide                  |        |
|                    | Ending balance                             | 04 ® Hide             | Begining date    |                                                     | 🖉 Edit 💿 Hide                  |        |
| 않 Settings         | Ending date                                | 🖉 Edit 💿 Hide         | Date             | Edit field                                          |                                |        |
|                    | Debit                                      | 🖉 Edit 🔹 Hide         | Credit           | Lait field                                          |                                |        |
|                    | Balance                                    | 🖉 Edit 💿 Hide         | Description      | Field Name                                          |                                |        |
|                    | Transaction type                           | 🖉 Edit 🔹 Hide         | Check no         | Ending date                                         |                                |        |
|                    |                                            |                       |                  | Data Type                                           |                                |        |
|                    |                                            |                       |                  | Date                                                |                                |        |
|                    |                                            |                       |                  | Default value 🛈                                     |                                |        |
|                    |                                            |                       |                  | Enter default value                                 |                                |        |
|                    |                                            |                       |                  | Mandatory or Optional                               |                                |        |
|                    |                                            |                       |                  | Optional                                            |                                |        |
|                    |                                            |                       |                  | Threshold                                           |                                |        |
|                    |                                            |                       |                  | Min 🛈                                               | Ideal ()                       |        |
|                    |                                            |                       |                  | 0.50                                                | 0.90                           |        |
|                    |                                            |                       |                  | Field data type validation                          | י <u> </u>                     | 6      |
|                    |                                            |                       |                  | <ul> <li>Field data type validation will</li> </ul> | work on the selected data type | above. |

 $\checkmark$ 

# My Organization

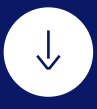

Admin users have the ability to add new members to your organization. A user creation link is sent directly to the recipient's email inbox, allowing them to set up their credentials privately and safely.

| Email         |                                                                                                    |
|---------------|----------------------------------------------------------------------------------------------------|
|               |                                                                                                    |
| Role          |                                                                                                    |
|               | Register                                                                                                    |
|               | General information                                                                                                    |
| Cancel Invite | You're invited to the <b>mindox</b> IDP system. Please enter your full name and password. Read the terms of use carefully, check the box to confirm, and click 'Continue.'                                                                                                    |
|               | Name                                                                                                    |
|               | E-mail                                                                                                    |
|               | First name                                                                                                    |
|               | Last name                                                                                                    |
|               | Password                                                                                                    |
|               | Enter password                                                                                                    |
|               | Re-enter password                                                                                                    |
|               | <ul> <li>Your password must be at least 8 characters</li> <li>Your password must contain at least one uppercase letter</li> <li>Your password must contain at least one lowercase letter</li> <li>Your password must contain at least one number</li> <li>Your password must contain at least one of @\$!%*?&amp; characters</li> </ul> |
|               | Terms & Use                                                                                                    |
|               |                                                                                                    |

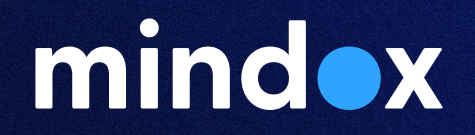

©AND Solutions ©mindox. All Rights Reserved.